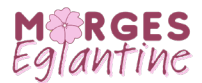

# Voitures partagées Mobilize-Renault : marche à suivre

## Installation

- Installer l'application « mobilize share », créer un compte et compter un délai de quelques jours pour que le compte soit validé avant de pouvoir effectuer une réservation
- Vérifier que l'application ait accès au bluetooth, la géolocalisation, l'appareil photo et au réseau mobile/wifi

#### Début de réservation

- 1. <u>Avant</u> d'entamer le processus de début de réservation : Activer bluetooth + géolocalisation + se placer à l'entrée du parking avec du réseau
- 2. Cliquer sur « commencer la réservation » en étant à l'extérieur du parking, avec réseau ou wifi
- 3. Rejoindre la voiture dans le parking et cliquer sur « déverrouiller le véhicule » et suivre les indications de l'application
- 4. Débrancher la prise en cliquant sur le bouton « prise » à gauche du volant

## Fin de réservation

- 1. Avant d'entrer dans le parking vérifier que réseau + géolocalisation + bluetooth sont activés
- 2. Brancher la prise sur la voiture (bouton « prise » à gauche du volant pour ouvrir le couvercle)
- 3. <u>Passer le badge</u> (situé dans la boite à gant) sur la borne pour l'activer et vérifier que le logo batterie bleu s'allume
- 4. Ranger le badge et les clés dans la boite à gant
- 5. Procéder à la fermeture du véhicule via l'application et <u>finaliser</u> la réservation <u>à l'extérieur du</u> <u>parking</u> avec du réseau ou wifi.

#### Clés

- 1. Clé du véhicule
- 2. Télécommande d'ouverture de la barrière du parking Eglantine
- 3. Badge Renault : badge à insérer dans la fente dans la boite à gant lors du retour du véhicule.

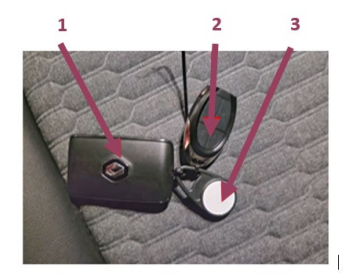